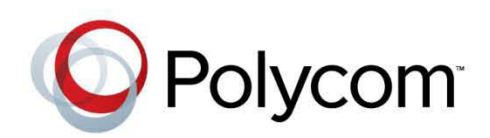

Version 8.2 | October 2013 | 3725-74602-003

# Polycom® RealPresence® Collaboration Server 800s Release Notes

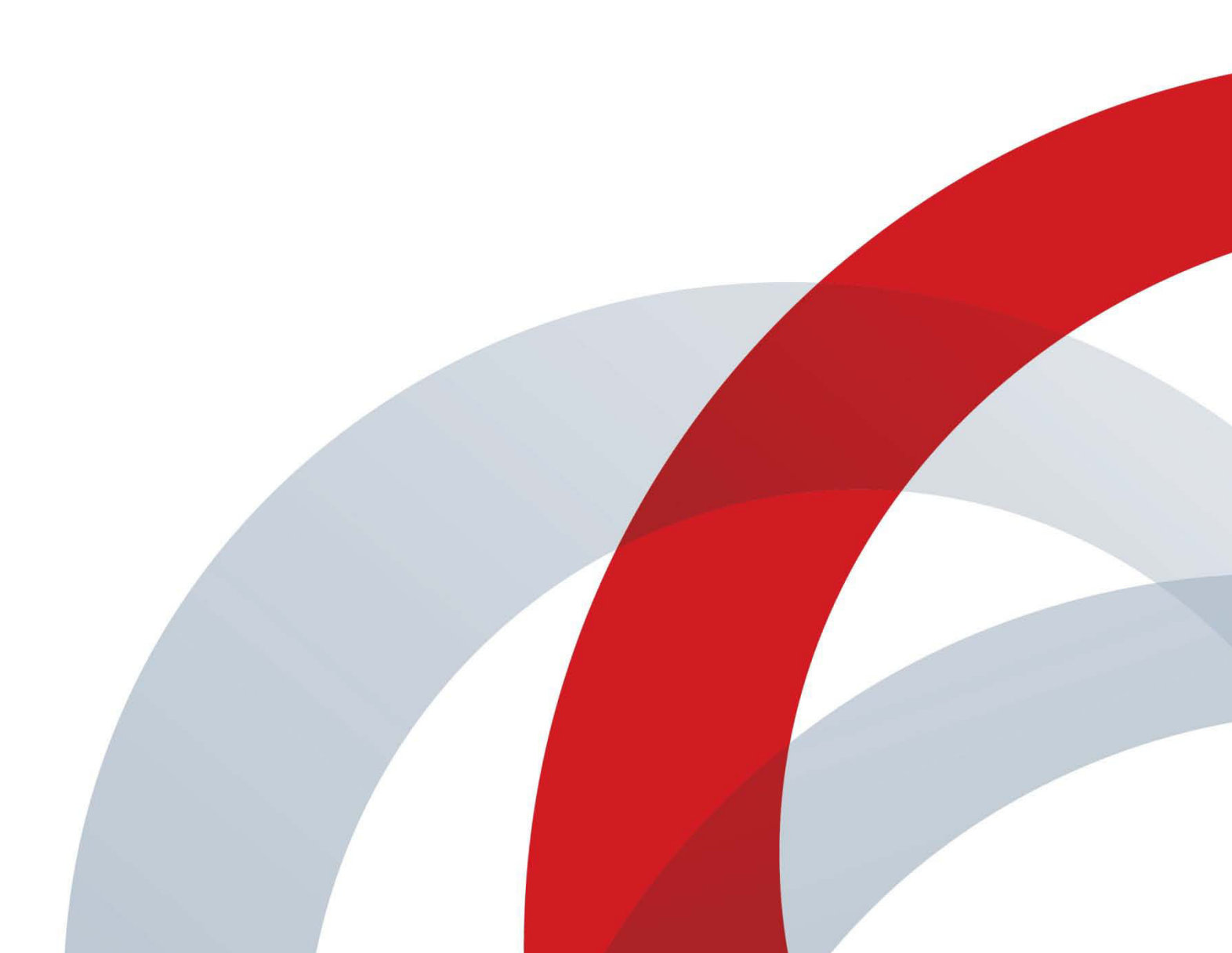

#### **Trademark Information**

POLYCOM<sup>®</sup> and the names and marks associated with Polycom's products are trademarks and/or service marks of Polycom, Inc., and are registered and/or common law marks in the United States and various other countries.

All other trademarks are the property of their respective owners.

#### **Patent Information**

The accompanying product may be protected by one or more U.S. and foreign patents and/or pending patent applications held by Polycom, Inc.

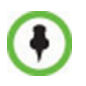

This software has not achieved UC APL certification.

This document provides the latest information for security-conscious users running Version 8.1 software. The information in this document is not intended to imply that DoD or DISA certifies Polycom RMX systems.

#### **End User License Agreement**

Use of this software constitutes acceptance of the terms and conditions of the Polycom<sup>®</sup> RealPresence<sup>®</sup> Collaboration Server 800s system end-user license agreements (EULA).

The EULA for your version is available on the Polycom Support page for the Polycom<sup>®</sup> RealPresence<sup>®</sup> Collaboration Server 800s system.

© 2013 Polycom, Inc. All rights reserved.

Polycom, Inc. 6001 America Center Drive San Jose CA 95002 USA

No part of this document may be reproduced or transmitted in any form or by any means, electronic or mechanical, for any purpose, without the express written permission of Polycom, Inc. Under the law, reproducing includes translating into another language or format.

As between the parties, Polycom, Inc., retains title to and ownership of all proprietary rights with respect to the software contained within its products. The software is protected by United States copyright laws and international treaty provision. Therefore, you must treat the software like any other copyrighted material (e.g., a book or sound recording).

Every effort has been made to ensure that the information in this manual is accurate. Polycom, Inc., is not responsible for printing or clerical errors. Information in this document is subject to change without notice.

# **Table of Contents**

| Version 8.2 - Interoperability Table                                         | 1   |
|------------------------------------------------------------------------------|-----|
| Devices                                                                      | 1   |
| RealPresence Collaboration Server 800s Conferencing Options                  | 4   |
| Resources and Feedback                                                       | 6   |
| Hardware Requirement                                                         | 6   |
| Collaboration Server Web Client                                              | 7   |
| Windows 7 <sup>™</sup> Security Settings                                     | 8   |
| Internet Explorer 8 Configuration                                            | 9   |
| Version 8.2 - Upgrade Package Contents                                       | 12  |
| Where to Get the Latest Product Information                                  | 12  |
| Upgrade Procedures                                                           | 13  |
| Guidelines                                                                   | 13  |
| Preparing for the Upgrade                                                    | 13  |
| Upgrading from Version 8.0 to 8.2                                            | 13  |
| Upgrading from Version 8.1 to 8.2                                            | 16  |
| Upgrading the RMX Manager Application                                        | 18  |
| Corrections and Known Limitations                                            | 21  |
| Version 8.2 Corrections                                                      | 21  |
| Version 8.2 System Limitations                                               | 24  |
| Troubleshooting Instructions                                                 | 27  |
| Collaboration Server Web Client Installation - Troubleshooting Instructions  | 27  |
| Procedure 1: Ending all Internet Explorer Sessions                           | 28  |
| Procedure 2: Deleting the Temporary Internet Files, Collaboration Server Coo | kie |
| and Collaboration Server Object                                              | 28  |
| Deleting the Temporary Internet Files                                        | 29  |
| Deleting the RMX/Collaboration Server Cookie                                 | 31  |
| Deleting the RMX/Collaboration Server ActiveX Object                         | 32  |
| Procedure 3: Managing Add-ons Collisions                                     | 33  |
| Procedure 4: Add the Collaboration Server to the Internet Explorer Trusted   | ~ ~ |
| Sites List                                                                   | 34  |
| riocedure 5: browser flosting Controls (Optional)                            | 36  |

# Version 8.2 - Interoperability Table

## **Devices**

The following table lists the devices with which 8.2 was tested: **Table 1** Version 8.2 Device Interoperability Table

| Device                                                            | Version                                                       |
|-------------------------------------------------------------------|---------------------------------------------------------------|
| Gatekeepers/Proxies                                               |                                                               |
| Polycom® CMA* Gatekeeper                                          | 6.2.0                                                         |
| Polycom® RealPresence® Resource Manager (XMA)**                   | 8.0.1                                                         |
| Cisco (Tandberg) Gatekeeper                                       | N6.3                                                          |
| Microsoft Lync Server                                             | Microsoft Lync Server<br>2010- 4.0.7577.216<br>(CU8)          |
| Microsoft Lync Server W15                                         | Microsoft Lync Server 2013- 5.0.8308.0                        |
| Polycom® RealPresence® Access Director™ (RPAD)                    | 3.0                                                           |
| Polycom® PathNavigator                                            | 7.0.14                                                        |
| Polycom RMX Gateway                                               | 8.2                                                           |
| Polycom SE200                                                     | 3.00.07                                                       |
| Cisco (Tandberg) VCS                                              | X7.2.2                                                        |
| Recorder                                                          |                                                               |
| Polycom® RSS 4000                                                 | 8.5.1.0-37259                                                 |
| MCUs, Call Managers Network Devices and Add ins                   |                                                               |
| Polycom® RealPresence® Distributed Media Application (DMA) system | 6.0.2.1                                                       |
| Polycom® RealPresence® Collaboration Server (RMX)                 | 8.2                                                           |
| Acme Packets SBC                                                  | ACME Net-Net 3800<br>Firmware SCX6.4.0<br>MR-3 GA (Build 298) |
| Polycom Conferencing Add in for Microsoft Outlook                 | Polycom Conferencing<br>for Outlook (PCO)<br>1.4.0            |

| Device                                | Version                                                                |
|---------------------------------------|------------------------------------------------------------------------|
| IBM WebSphere Application Server      | 7.0.0.15 (Network<br>Deployment) plus<br>required WebSphere<br>iFixes. |
| Siemens Server                        | V7.00.01.ALL.07_PS0<br>030.E06                                         |
| Cisco (Tandberg) Codian 4505 MCU      | 4.4(3.49)                                                              |
| Endpoints                             |                                                                        |
| Polycom HDX Family                    | 3.1.2-35267                                                            |
| RealPresence Group Series software    | 4.1.1                                                                  |
| Polycom® VSX and V-Series Family      | 9.0.6.2                                                                |
| Polycom® Viewstation Family           | 7.5.4 or higher                                                        |
| Polycom® Viewstation FX/EX            | 6.0.5 or higher                                                        |
| Polycom® CMA Desktop*                 | 5.2.x                                                                  |
| Polycom® CMA Desktop for MAC*         | 5.2.3                                                                  |
| Polycom® QDX6000                      | 4.0.3                                                                  |
| Polycom® Real Presence® Mobile - iOS  | 3.0                                                                    |
| RealPresence® Mobile - Android        | 3.0                                                                    |
| RealPresence® Desktop for Windows     | 3.0                                                                    |
| Polycom® m100                         | 1.0.6                                                                  |
| Polycom® VVX1500                      | 4.0.2                                                                  |
| Polycom VVX500                        | 4.1.5                                                                  |
| Polycom VVX600                        | 4.1.5                                                                  |
| SoundPointIP 650                      | 4.0.4                                                                  |
| Polycom Sound Point 601 SIP           | 3.1.7                                                                  |
| Polycom PVX                           | 8.0.16                                                                 |
| Polycom iPower 9000                   | 6.2.x                                                                  |
| Polycom SoundStation IP4000 SIP       | 3.1.7                                                                  |
| Polycom SoundStation IP7000           | 4.0.4                                                                  |
| Polycom HDX Touch Controller          | 1.8                                                                    |
| Polycom Group Series Touch Controller | 4.1.1.1                                                                |

 Table 1
 Version 8.2 Device Interoperability Table (Continued)

| Device                           | Version                            |
|----------------------------------|------------------------------------|
| Avaya Voice Phone                | S3.171b                            |
| Avaya one-X Communicator         | 6.1.8.06-SP8-40314                 |
| Avaya 1000 series endpoint       | 4.8.3                              |
| Avaya Flare Desktop              | 1.1.3.14                           |
| Avaya ADVD                       | 1_1_2_020002                       |
| Avaya Flare Mobile (iOS)         | 1.1.1.0                            |
| LifeSize 200                     | 4.7.22(3)                          |
| LifeSize Room and Express        | 4.7.22(3)                          |
| LifeSize Desktop Client          | 2.0.2.191                          |
| LifeSize Express 220             | 4.11.13(1)                         |
| LifeSize Team 220                | 4.11.13(1)                         |
| LifeSize Passport                | 4.11.13(1)                         |
| LifeSize SoftPhone               | 8.1.12                             |
| Cisco (Tandberg) EX90            | 6.2                                |
| Cisco (Tandberg) C Series        | 6.2                                |
| Cisco E20                        | 4.1.2                              |
| Radvision SCOPIA XT1000 endpoint | 2.5.416                            |
| Radvision Scopia XT5000          | 3.1.1.37                           |
| Sony PCS –1                      | 3.42                               |
| Sony PCS –G50                    | 2.72                               |
| Sony PCS –TL50                   | 2.42                               |
| Sony PCS-G90                     | 2.22                               |
| Sony PCS-XG80                    | 2.37                               |
| Tandberg 1700 MXP                | F9.3.1                             |
| Tandberg Edge95 MXP              | F9.3.1                             |
| CSS Server                       | 1.1.1                              |
| CSS Addon client                 | 1.1.1                              |
| Microsoft Lync 2013 client       | Lync 2013 client<br>15.0.4517.1504 |
| Microsoft Lync 2010 client       | Lync 2010 client<br>4.0.7577.4392  |

|--|

| Device                          | Version      |
|---------------------------------|--------------|
| Siemens Client                  | V7R1.17.0    |
| Siemens OpenStage Desktop Voice | V3R1 43      |
| IBM DB2 Database Server         | 9.7          |
| IBM Domino® Enterprise Server   | V8.5.2       |
| IBM Notes client                | V8.5.2       |
| IBM Sametime Media Manager      | V8.5.2 IFR 1 |
| IBM Sametime System Console     | V8.5.2 IFR 1 |
| IBM Sametime Community Server   | V8.5.2 IFR 1 |
| IBM Sametime Proxy Server       | V8.5.2 IFR 1 |
| IBM Sametime Meeting Server     | V8.5.2 IFR 1 |

 Table 1
 Version 8.2 Device Interoperability Table (Continued)

\* RealPresence Collaboration Server 800 registration to the CMA Gatekeeper is supported. Bridge information (management & monitoring) and scheduling are not supported.

\*\* RealPresence® Resource Manager (XMA) can schedule calls through the DMA. Reservations are not supported. Wave 7 version of RealPresence® Resource Manager (XMA) does not support management, monitoring and scheduling of conferences on the Collaboration Server 800s that are directly managed by RealPresence® Resource Manager (XMA).

\*\*\* Lync 2013 is not supported.

### **RealPresence Collaboration Server 800s Conferencing Options**

The following table summarizes the conferencing capabilities and options available in the different Conferencing Mode.

| Features             | CP Only      | Mixed CP & SVC | SVC Only                                  |
|----------------------|--------------|----------------|-------------------------------------------|
| Reservations         | ✓            | ✓              | ✓                                         |
| Operator Conferences | $\checkmark$ | ×              | ×                                         |
| Entry Queues         | √*           | √*             | √*                                        |
| Dial Out             | ✓            | ×              | ×                                         |
| Cascading            | $\checkmark$ | √**            | ×                                         |
| IVR                  | ✓            | ✓              | ✓<br>Reduced IVR set<br>for SVC endpoints |

Table 1-1 Features by Conferencing Mode

| Features                 | CP Only                                             | Mixed CP & SVC                                          | SVC Only                                                    |
|--------------------------|-----------------------------------------------------|---------------------------------------------------------|-------------------------------------------------------------|
| Permanent<br>Conferences | ~                                                   | √                                                       | ~                                                           |
| LPR                      | ✓                                                   | <b>√</b> ***                                            | <b>√</b> ***                                                |
| Auto Redial              | ✓                                                   | 1                                                       |                                                             |
| Content                  | ✓<br>All Content Settings,<br>All Content Protocols | ✓<br>Graphics Only, H.264<br>Cascade & SVC<br>Optimized | ✓<br>Graphics Only,<br>H.264 Cascade &<br>SVC Optimized     |
| Presentation Mode        | ✓                                                   | ×                                                       | x                                                           |
| Lecture Mode             | ✓                                                   | ×                                                       | ×                                                           |
| Same Layout              | √                                                   | ✓                                                       | ×                                                           |
| Layout Selection         | ✓                                                   | ✓<br>AVC endpoints only                                 | Layout set to Auto<br>Layout and defined<br>on the endpoint |
| Skins                    | ✓                                                   | ✓<br>AVC endpoints only                                 | ×                                                           |
| Encryption               | ✓                                                   | 1                                                       | 1                                                           |
| Recording                | ✓                                                   | ✓<br>AVC recording only                                 | ×                                                           |
| Site Names               | ✓<br>                                               | ✓<br>AVC endpoints only                                 | Managed by the<br>endpoint (not iva<br>MCU)                 |
| Message Overlay          | ✓                                                   | ×                                                       | ×                                                           |

| Table 1-1 | Features by  | / Conferencina | Mode | (Continued   | ) |
|-----------|--------------|----------------|------|--------------|---|
|           | 1 00101 00 0 | , oomoronomig  | mouo | (Contantaoa) | / |

\* Entry Queue & Destination Conference must have the same profile (i.e. SVC only to SVC only, Mixed CP and SVC to Mixed CP and SVC)

\*\* Only Basic Cascading is available

\*\*\* For AVC, the LPR error resiliency is used, for SVC endpoints other error resiliency methods are used.

## **Resources and Feedback**

To find support and to report findings, register on the beta web site and use the following resources:

**Table 1-2**Polycom Support and Resources

| Polycom Support      | For support please contact the Polycom Team at support@polycom.com                                                              |  |
|----------------------|----------------------------------------------------------------------------------------------------|--|
| Polycom Test Systems | Go to http://www.polycom.com/videotest for a list of worldwide numbers that you can use to test your video conferencing system. |  |

## **Hardware Requirement**

The RealPresence Collaboration Server 800s software-based MCU is hosted on the Dell® PowerEdge™ R620 E5-2690 Rack Server.

### **Collaboration Server Web Client**

The following table lists the environments (Web Browsers and Operating Systems) with which the Collaboration Server Web Client was tested\*. It is not recommended to run RP Collaboration Server Web Client and Polycom CMAD applications simultaneously on the same workstation.

 Table 1-3
 Collaboration Server Web Client Environment Interoperability Table

| Web Browser          | Operating System |
|----------------------|------------------|
| Internet Explorer 7  | Windows Vista™   |
|                      | Windows 7        |
| Internet Explorer 8  | Windows 7        |
| Internet Explorer 9  | Windows 7        |
| Internet Explorer 10 | Windows 8        |

•

If you have problems getting the Collaboration Server Web Client to work with Windows 8, it is recommended to run Internet Explorer as an administrator by holding the shift key and right-clicking on the IE icon, and then select Run as Administrator.

|   | <u>O</u> pen                   |
|---|--------------------------------|
|   | Open file locat <u>i</u> on    |
|   | <u>P</u> in to Start           |
| ۲ | Run as <u>a</u> dministrator   |
|   | Run as di <u>f</u> ferent user |
|   | Unpin from Tas <u>k</u> bar    |
|   | Copy <u>a</u> s path           |
|   | Se <u>n</u> d to               |
|   | Cu <u>t</u>                    |
|   | <u>С</u> ору                   |
|   | Create <u>s</u> hortcut        |
|   | <u>D</u> elete                 |
|   | Rena <u>m</u> e                |
|   | P <u>r</u> operties            |

### Windows 7<sup>™</sup> Security Settings

If *Windows* 7 is installed on the workstation, *Protected Mode* must be disabled before downloading the software to the workstation.

#### To disable Protected Mode:

1 In the *Internet Options* dialog box, click the **Security** tab.

The **Security** tab is displayed.

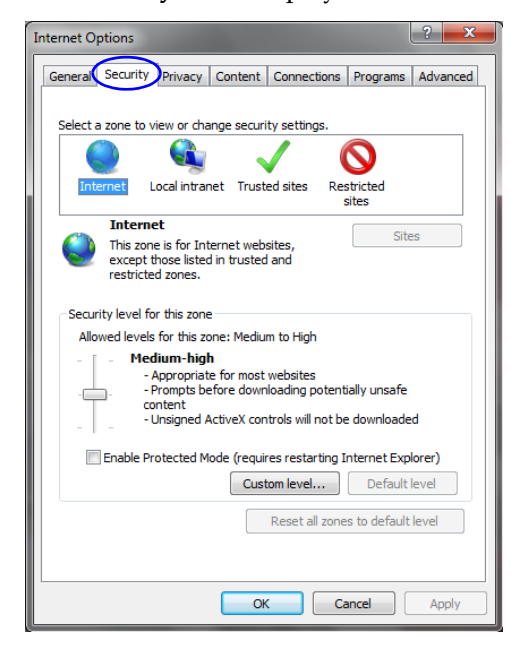

- **2** Clear the *Enable Protected Mode* check box for each of the following tabs:
  - Internet
  - Local intranet
  - Trusted sites

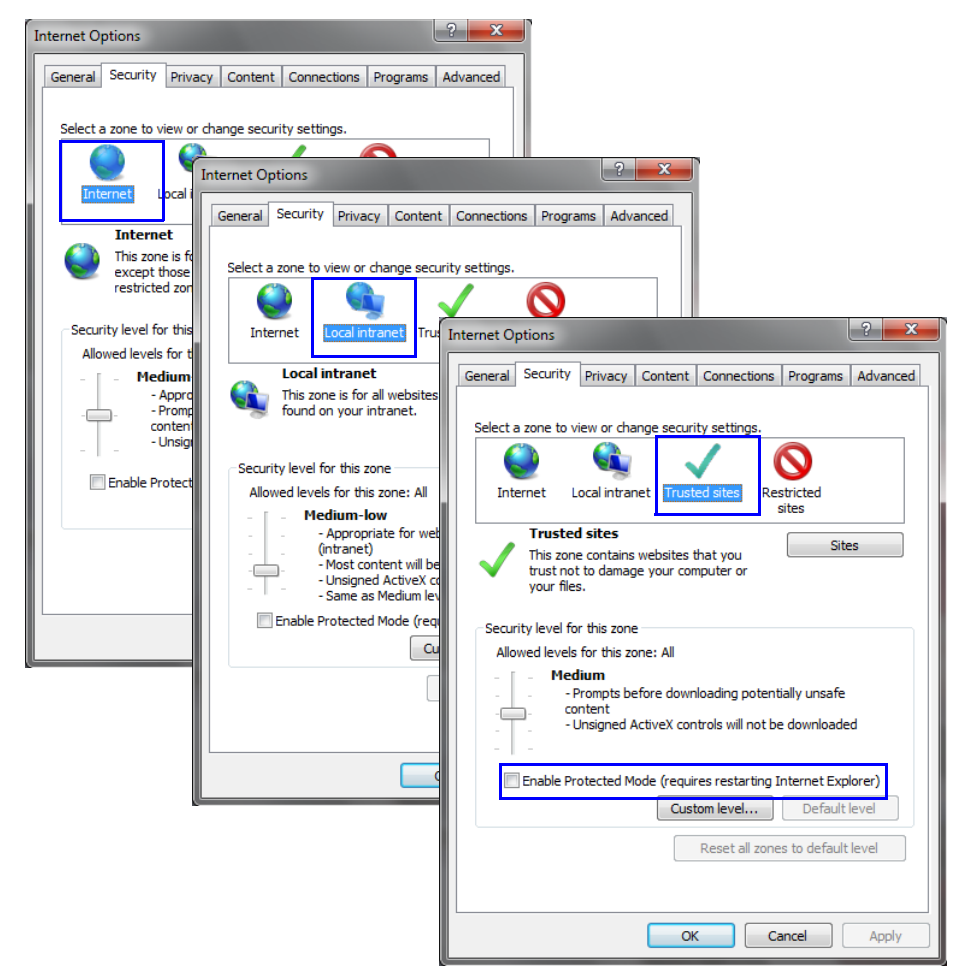

- **3** After successful connection to Collaboration Server, the *Enable Protected Mode* check boxes can be selected to enable *Protected Mode* for the following tabs:
  - Internet
  - Local intranet

### **Internet Explorer 8 Configuration**

When using *Internet Explorer 8* to run the *RP Collaboration Server Web Client* or *RMX Manager* applications, it is important to configure the browser according to the following procedure.

#### **To configure Internet Explorer 8:**

- 1 Close **all** browsers running on the workstation.
- **2** Use the *Windows Task Manager* to verify that no *iexplore.exe* processes are running on the workstation. If any processes are found, use the **End Task** button to end them.

- **3** Open *Internet Explorer* but do **not** connect to the MCU.
- 4 In the Internet Explorer menu bar select Tools >> Internet Options. The Internet Options dialog box is displayed with General tab open.

| Internet Opti | ions                                                                                    |
|---------------|-----------------------------------------------------------------------------------------|
| General S     | ecurity Privacy Content Connections Programs Advanced                                   |
| Home pag      | je                                                                                      |
| l 🏠           | To create home page tabs, type each address on its own line.                            |
|               | http://www.polycom.com/                                                                 |
|               | <b>v</b>                                                                                |
|               | Use current Use default Use blank                                                       |
| Browsing      | history                                                                                 |
|               | Delete temporary files, history, cookies, saved passwords,<br>and web form information. |
|               | Delete browsing history on exit                                                         |
|               | Delete Settings                                                                         |
| Search -      |                                                                                         |
|               | Change search defaults. Settings                                                        |
| Tabs —        |                                                                                         |
|               | Change how webpages are displayed in Settings tabs.                                     |
| Appearar      | nce                                                                                     |
| Col           | ors Languages Fonts Accessibility                                                       |
|               |                                                                                         |
|               | OK Cancel Apply                                                                         |

**5** In the *Browsing history* section, click the **Delete** button. The *Delete Browsing History* dialog box is displayed.

| Delete Browsing History                                                                                                    |
|----------------------------------------------------------------------------------------------------|
| Preserve Favorites website data Keep cookies and temporary Internet files that enable your favorite websites to retain preferences and display faster.                                                              |
| Compary Internet files     Copies of webpages, images, and media that are saved for faster     lewing.     Cookies     Files stored on your computer by websites to save preferences     such as login information. |
| List of websites you have visited.                                                                                                    |
| Form data<br>Saved information that you have typed into forms.                                                                                                    |
| Passwords<br>Saved passwords that are automatically filled in when you sign in<br>to a website you've previously visited.                                                                                           |
| InPrivate Filtering data<br>Saved data used by InPrivate Filtering to detect where websites may<br>be automatically sharing details about your visit.                                                               |
| About deleting browsing history Delete Cancel                                                                                                    |

- **6** Select the **Temporary Internet** files and **Cookies** check boxes.
- **7** Click the **Delete** button.
- **8** The *Delete Browsing History* dialog box closes and the files are deleted.
- **9** In the *Internet Options* dialog box, click the **Settings** button.

| Internet Options                                                                                                    | Temporary Internet Files and History Settings                                                                                                    |
|----------------------------------------------------------------------------------------------------|----------------------------------------------------------------------------------------------------|
| Central Security Privacy Content Connections Programs Advanced       Home page       To reste home page table, type each address on its own line.       It (advance) (advance)       Use current:     Use default       Use current:     Use default       Bowsing history       Objects temporary files, history, cooker, saved passwords,<br>and bform information.       Objects temporary files, history, cooker, saved passwords,<br>objects temporary files, history, cooker, saved passwords,<br>objects, temporary files, history, cooker, saved passwords,<br>objects, temporary files, history, cooker, saved passwords,<br>objects, temporary files, history, cooker, saved passwords,<br>objects, temporary files, history, cooker, saved passwords,<br>objects, temporary files, history, cooker, saved passwords,<br>objects, temporary files, history, cooker, saved passwords,<br>objects, temporary files, history, cooker, saved passwords,<br>objects, temporary files, history, cooker, saved pa | Temporary Internet Files Internet Files Internet Explorer stores copies of webpages, images, and media for faster Check for newer versions of stored pages: Every time I visit the webpage Every time I start Internet Explorer Automatically Never Disk space to use (8-1024MB) (Recommended: 50-250MB) Current location: C: Users brians\AppData\Local/Microsoft\Windows\Temporary Internet Files\ Move folder View objects View files History Specify how many days Internet Explorer should save the list of websites you have visited. Days to keep pages in history: 20 |

The Temporary Internet Files and History Settings dialog box is displayed.

### **10** Click the **View objects** button.

 $\overline{}$ 

The Downloaded Program Files folder containing the installed Program Files is displayed.

| Organize 🔻 Include | in library                        | Burn New folder                                                          | 8==    | •                  | 6 |
|--------------------|-----------------------------------|--------------------------------------------------------------------------|--------|--------------------|---|
| 🔆 Favorites        | Name                              | Date modified Type                                                       | S      | ize                |   |
| 🧮 Desktop          | 🔄 desktop.ini                     | 14-Jul-09 7:52 AM Configuration                                          | n sett | 1 KB               |   |
| Downloads          | EMA.ClassLoader.dll               | Select Left Side to Compare                                              | s      | 376 KB             |   |
| Kecent Places      | FP_AX_CAB_INSTALLE<br>ieatopc.dll | Open with                                                                | 15     | 3,048 KB<br>282 KB |   |
| 📜 Libraries        | ieatgpc.inf                       | Scan for threats                                                         | n      | 1 KB               |   |
| Music              | JuniperExt.exe                    | Add to archive<br>Add to "EMA.ClassLoader.rar"                           | n      | 394 KB<br>1 KB     |   |
| Pictures           | JuniperSetupClient.oc             | Compress and email                                                       |        | 234 KB             |   |
| UI VIGEOS          | wildshim a                        | Compress to "EMA.ClassLoader.rar" and email<br>Restore previous versions | ľ      | IND                |   |
| 🖳 Computer         |                                   | Send to                                                                  | •      |                    |   |
| 👊 Network          |                                   | Cut                                                                      |        |                    |   |
|                    |                                   | Сору                                                                     |        |                    |   |
|                    |                                   | Create shortcut                                                          |        |                    |   |
|                    | (                                 | Delete                                                                   |        |                    |   |
|                    |                                   | Rename                                                                   |        |                    |   |
|                    |                                   | Properties                                                               |        |                    |   |

- 11 Select the EMAClassLoader.dll file and press the Delete key on the workstation or right-click the *EMA.ClassLoader.dll* file and then click Delete.
- **12** Close the *Downloaded Program Files* folder and the *Temporary Internet Files and History Settings* dialog box.
- **13** In the *Internet Options* dialog box, click the **OK** button to save the changes and close the dialog box.

# Version 8.2 - Upgrade Package Contents

Version 8.2 upgrade package must be downloaded from the *Polycom Resource Center* and includes the following items:

- lan.cfg file
- LanConfigUtility.exe
- RealPresence Collaboration Server 800s documentation:
  - RealPresence Collaboration Server 800s V8.2 Release Notes
  - RealPresence Collaboration Server 800s Getting Started Guide V8.2
  - RealPresence Collaboration Server 800s Administrator's Guide V8.2
  - Installation Quick Start Guide for RealPresence Collaboration Server 800s
- Translations of RealPresence Collaboration Server 800s Version 8.0 Getting Started Guide into French, German, Japanese, Russian, Simplified Chinese, Hebrew and Portuguese

### Where to Get the Latest Product Information

To view the latest Polycom product documentation, visit the **Support** section of the Polycom website at <u>http://support.polycom.com</u>

# **Upgrade Procedures**

## **Guidelines**

- If Windows7<sup>™</sup> is installed on the workstation, Protected Mode must be disabled before downloading the Collaboration Server software to the workstation. For more information see "Windows 7<sup>™</sup> Security Settings" on page 7.
- To maximize conferencing performance, especially in high bit rate call environments, a 1 Gb connection is recommended for each LAN connection.
- If the default POLYCOM user is defined in the Collaboration Server Web Client, an Active Alarm
  is created and the MCU status changes to MAJOR until a new Administrator user replaces the
  default user.

## Preparing for the Upgrade

#### To prepare for the upgrade:

- 1 If upgrading from Version 8.0, download the RealPresence Collaboration Server 800s Intermediate Version 8.0.0.169.
- **2** Download the 8.2 software from the *Polycom Resource Center* web site.
- **3** Obtain the 8.2 *Product Activation Key* from the *Polycom Resource Center* web site. For more information, see the *RealPresence Collaboration Server 800s Getting Started Guide*, "*Obtaining the Activation Key*" on page **2-28**.
- **4** If the RMX is used with a DMA, disable DMA functionality:
  - **a** Log into the DMA that handles call transfers for the RMX.
  - **b** Select Network -> MCU -> MCUs.
  - c Select the MCU and choose either Stop Using or Busy Out.
- 5 Verify that all conferences, including permanent conferences, have been terminated.

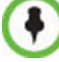

After the upgrade is complete, all permanent conferences must be manually rescheduled.

**6** Backup the configuration file. For more information, see the *Polycom*® *RealPresence Collaboration Server 800s Administrator's Guide*, "*Software Management"* on page **19-40**.

### Upgrading from Version 8.0 to 8.2

To upgrade from Version 8.0 to 8.2, an *Intermediate Version* must be installed first. The Collaboration Server is not usable until the entire procedure is complete.

#### To upgrade to the Intermediate Version:

- **1** Install the *Intermediate Version* 8.0.0.169.
  - On the Collaboration Server menu, click **Administration> Software Management > Software Download**.

- **2** Browse to the *Install Path*, selecting the **8.0.0.169.bin** file in the folder where *the Intermediate Version* is saved and click **Install**.
- **3** The *Install Software* information box that the file *Copying files* is *In progress*.

| Istall Software                                                | the second second second second second second second second second second second second second second second se |
|----------------------------------------------------------------|----------------------------------------------------------------------------------------------------|
|                                                                |                                                                                                    |
| The RMX will be automatically reset at the end of the installa | ition                                                                                                    |
| Install Path:                                                  | wse                                                                                                    |
| Duranda Inst                                                   |                                                                                                    |
| Proceeur                                                       |                                                                                                    |
| Conving Files                                                  |                                                                                                    |
| Software Loading                                               | ,                                                                                                    |
|                                                                |                                                                                                    |
|                                                                | Close                                                                                                    |

At the end of the *Copying Files* process the system displays an indication that the *MCU* must be reset.

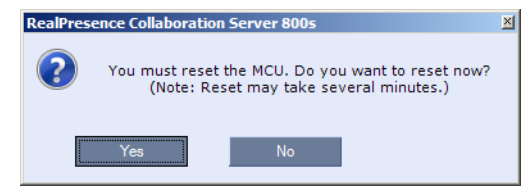

**4** Click the **Yes** button.

A system message alert may appear, if so then click **Next/Cancel**.

| Message Alerts (2)        |       |      | ×      |
|---------------------------|-------|------|--------|
| Current Message Number:   | 1     |      |        |
| Please wait for system re | eset. |      |        |
|                           |       |      |        |
|                           |       |      |        |
|                           |       |      |        |
|                           | Back  | Next | Cancel |

Connection to the Collaboration Server is terminated.

**5** Wait approximately 10 minutes, close, and reopen the browser. The *Intermediate Version* is installed.

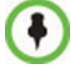

It is recommended to immediately proceed with the rest of the procedure.

#### To upgrade from Version 8.0 to 8.2:

Install MCU Software 8.2.
 On the Collaboration Server menu, click Administration> Software Management > Software Download.

- **2** Browse to the *Install Path,* selecting the **8.2.x.x.bin** file in the folder where *8.2* is saved and click **Install**.
- **3** The *Install Software* information box that the file *Copying files* is *In progress*.

| Install Software                  |                      |              |       |
|-----------------------------------|----------------------|--------------|-------|
|                                   |                      |              |       |
| The RMX will be automatically res | et at the end of the | installation |       |
| Install Path:                     |                      |              |       |
| \\accord-fs\carmel-versions\Non!  | StableBuild\RMX      | Browse       |       |
| Proceed?                          |                      | Install      |       |
|                                   |                      |              |       |
| Copying Files                     | - In pro             | gress        |       |
| Software Loading                  |                      |              |       |
|                                   |                      |              |       |
|                                   |                      |              | Close |

At the end of the *Copying Files* process the system displays an indication that the software copying procedure is *Done* and a new *Activation Key* is required.

4 Click the **OK** button.

The Product Activation dialog box is displayed with the serial number field completed.

| RealPres | ence Collaboration Server 800s                                 | × |
|----------|----------------------------------------------------------------|---|
|          | Software version loaded. A matching Activation Key is required |   |
|          | ок                                                             |   |

**5** In the *Activation Key* field, enter or paste the *Product Activation Key* obtained earlier and click the **OK** button.

At the end of the *Product Activation* process the system displays an indication that the *MCU* must be reset.

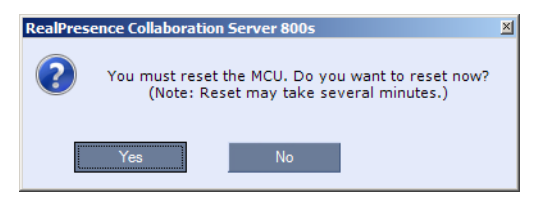

**6** Click the **Yes** button.

A system message alert may appear, if so then click **Next/Cancel**.

| М | essage Alerts (2)             | × |
|---|-------------------------------|---|
|   |                               |   |
|   | Current Message Number: 1     |   |
|   | Please wait for system reset. |   |
|   |                               |   |
|   |                               |   |
|   |                               |   |
|   | Back Next Cancel              |   |

Connection to the Collaboration Server is terminated.

7 Wait approximately 10 minutes, close, and reopen the browser.

**8** Enter the IP address of the Collaboration Server *Control Unit* in the browser's address line and press **Enter** to reconnect to Collaboration Server.

If the browser displays a message indicating that it cannot display the requested page, close and reopen the browser and connect to the Collaboration Server.

The version number in the *Welcome* screen has changed to 8.2.

**9** In the *Collaboration Server Web Client – Welcome* screen, enter your *User Name* and *Password* and click **Login**.

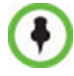

If the error "Browser environment error. Please close all the browser sessions" appears, close all the browser sessions, and reconnect to the Collaboration Server. If the error message appears again, either run the automatic troubleshooter utility or manually preform the suggested troubleshooting procedures. For more details, see the RealPresence Collaboration Server 800s Release Notes, *"Troubleshooting Instructions"* on page **27**.

- **10** If the MCU is used with a DMA, enable DMA functionality:
  - **a** Log into the DMA that handles call transfers for the RMX.
  - **b** Select Network -> MCU -> MCUs.
  - c Select the MCU and choose Start Using.
  - **d** Verify that the version number is updated.

The upgrade to 8.2 is complete.

### Upgrading from Version 8.1 to 8.2

### To upgrade from Version 8.1 to 8.2:

- Install MCU Software 8.2.
   On the Collaboration Server menu, click Administration> Software Management > Software Download.
- **2** Browse to the *Install Path,* selecting the **8.2.x.x.bin** file in the folder where *8.2* is saved and click **Install**.
- **3** The *Install Software* information box that the file *Copying files* is *In progress*.

| Install Software                                      |                 |
|-------------------------------------------------------|-----------------|
|                                                       |                 |
| The RMX will be automatically reset at the end of the | ne installation |
| Install Path:                                         |                 |
| \\accord-fs\carmel-versions\NonStableBuild\RMX        | Browse          |
| Proceed?                                              | Install         |
|                                                       |                 |
| Copying Files - In pr                                 | ogress          |
| Software Loading                                      |                 |
|                                                       |                 |
|                                                       | Close           |

At the end of the *Copying Files* process the system displays an indication that the software copying procedure is *Done* and a new *Activation Key* is required.

4 Click the **OK** button.

The Product Activation dialog box is displayed with the serial number field completed.

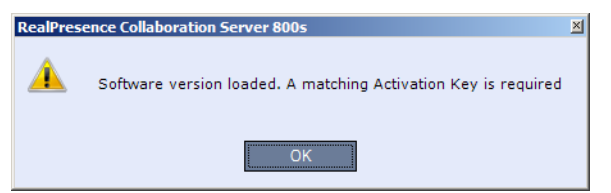

**5** In the *Activation Key* field, enter or paste the *Product Activation Key* obtained earlier and click the **OK** button.

At the end of the *Product Activation* process the system displays an indication that the *MCU* must be reset.

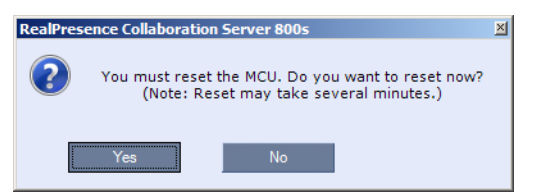

**6** Click the **Yes** button.

A system message alert may appear, if so then click Next/Cancel.

| 1essage Ale | erts (2)        |        |      |        | × |
|-------------|-----------------|--------|------|--------|---|
| Current     | Message Number: | 1      |      |        |   |
| Please      | wait for system | reset. |      |        |   |
|             |                 |        |      |        |   |
|             |                 |        |      |        |   |
|             |                 |        |      |        |   |
|             |                 | Back   | Next | Cancel |   |

Connection to the Collaboration Server is terminated.

- 7 Wait approximately 10 minutes, close, and reopen the browser.
- **8** Enter the IP address of the Collaboration Server *Control Unit* in the browser's address line and press **Enter** to reconnect to Collaboration Server.

If the browser displays a message indicating that it cannot display the requested page, close and reopen the browser and connect to the Collaboration Server.

The version number in the *Welcome* screen has changed to 8.2.

**9** In the *Collaboration Server Web Client – Welcome* screen, enter your *User Name* and *Password* and click **Login**.

•

If the error "Browser environment error. Please close all the browser sessions" appears, close all the browser sessions, and reconnect to the Collaboration Server. If the error message appears again, either run the automatic troubleshooter utility or manually preform the suggested troubleshooting procedures. For more details, see the RealPresence Collaboration Server 800s Release Notes, *"Troubleshooting Instructions"* on page **27**.

- **10** If the MCU is used with a DMA, enable DMA functionality:
  - **a** Log into the DMA that handles call transfers for the RMX.
  - **b** Select Network -> MCU -> MCUs.
  - c Select the MCU and choose **Start Using**.

**d** Verify that the version number is updated.

The upgrade to 8.2 is complete.

## **Upgrading the RMX Manager Application**

The RMX Manager application can be downloaded from one of the Collaboration Server systems installed in your site or from Polycom web site at <u>http://www.polycom.com/</u><u>support</u>.

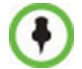

Install the latest version of the RMX Manager (version 8.1 and higher are supported).

To install RMX Manager (downloading the application from the Collaboration Server):

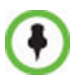

- When upgrading the RMX Manager application, it is recommended to backup the MCU list using the Export RMX Manager Configuration option. For more details, see *RealPresence Collaboration Server 800s Administrator's Guide, "Software Management"* on page 19-40.
- When upgrading the RMX Manager from a major version (for example, version 8.0) to a
  maintenance version of that version (for example, 8.0.1), the installation must be performed from
  the same MCU (IP address) from which the major version (for example, version 7.0) was
  installed.

If you are upgrading from another MCU (different IP address), you must first uninstall the RMX Manager application using **Control Panel > Add or Remove Programs**.

1 Start Internet Explorer and connect to the Collaboration Server from which the current version was installed.

The *Login* screen is displayed.

**2** Click the **Install RMX Manager** link on the upper right corner of the *Login* screen. The installer verifies the application's requirements on the workstation.

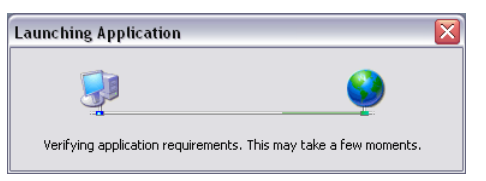

## Ŧ

If the following error message is displayed: "You cannot start application RMX Manager 7.8 from this location because it is already installed from a different location" you are upgrading from an MCU that is other than the one used for the installed version (different IP address).

In such a case, first uninstall the Collaboration Server Manager application using **Control Panel > Add or Remove Programs**.

| O Polycom | RealPresence* Collaboration Server 2000                                                                                       |
|-----------|----------------------------------------------------------------------------------------------------|
|           |                                                                                                    |
|           |                                                                                                    |
|           | You cannot start application RHX Manager 7.8 from this<br>location because it is already installed from a different location. |
|           | Icome to Polycom"                                                                                                    |
|           | OK Details * Collaboration Server 2000                                                                                        |
|           | User Name:                                                                                                    |
|           | Password:                                                                                                    |
|           |                                                                                                    |
|           |                                                                                                    |
|           | Login                                                                                                    |
|           |                                                                                                    |
|           |                                                                                                    |
|           | RMX_7 8.0225                                                                                                    |
|           |                                                                                                    |

The *Install* dialog box is displayed.

**3** Click the **Install** button. The installation proceeds. The installation completes, the application loads and the *RMX Manager* - *MCUs* screen is displayed.

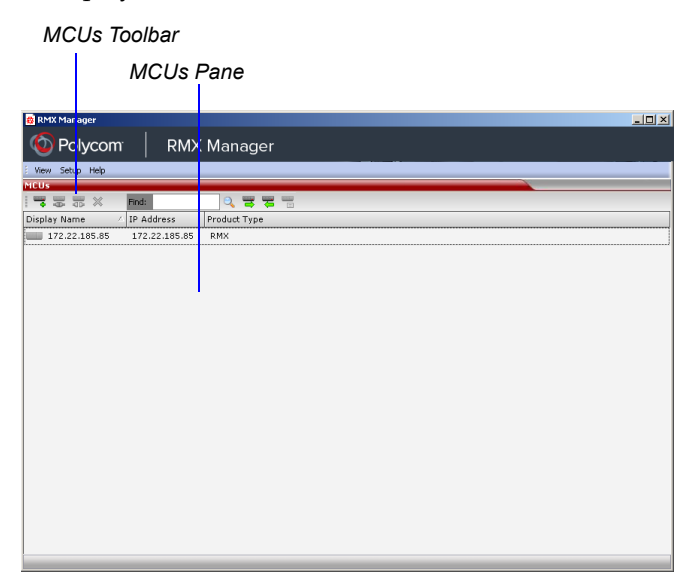

The list includes the previously defined MCUs.

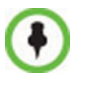

If the MCUs list is empty, import the backed up list using the **Import RMX Manager Configuration** option. For more details, see the *RealPresence Collaboration Server 800s Administrator's Guide* "*Import/Export RMX Manager Configuration*" on page **18-20**.

# **Corrections and Known Limitations**

## **Version 8.2 Corrections**

### Table 1-4 Version 8.2 Corrections

| #  | Кеу         | Category         | Description                                                                                                    | Detected in<br>Version |
|----|-------------|------------------|----------------------------------------------------------------------------------------------------|------------------------|
| 1  | BRIDGE-7587 | General          | Major alarm concerning the power supply unit with no apparent reason.                                                                                                    | V.8<br>V.8.1.7         |
| 2  | BRIDGE-6618 | Interoperability | No video is displayed (but audio is received) on<br>CX7000 when connecting to a Meeting room via an<br>Entry Queue.                                                                                                    | V8.1.7                 |
| 3  | BRIDGE-6614 | Conferencing     | No SIP data or SIP Messages in SIP trace on<br>RealPresence Collaboration Server for Collaboration<br>Server 800s.                                                                                                    | V8.1.7                 |
| 4  | BRIDGE-6601 | General          | The default content settings of Live Video and HiResGraphics only supports line rates of 384Kbps and higher.                                                                                                    | V.8.1.6                |
| 5  | BRIDGE-6502 | General          | When AVC participants connect via DMA to a CP conference running on Collaboration Server 800s at a line rate of 1920kbps with Encrypt when possible, sometimes the AVC SIP participant appears as a blank cell on the SVC endpoints.               | V8.1.7                 |
| 6  | BRIDGE-6493 | Video            | RP Desktop SVC endpoints have blank cells in layout when approximately 17 participants are connected.                                                                                                    | V8.1.7                 |
| 7  | BRIDGE-6350 | Conferencing     | Poor video quality is encountered during a CP conference, when a Lync 2013 endpoint switches to a full screen mode.                                                                                                    | V8.1.6                 |
| 8  | BRIDGE-6296 | Encryption       | In an encrypted mixed AVC-SVC 1920 kbps<br>conference in a high packet loss network, after 30<br>minutes the video froze on all SVC endpoints. After the<br>SVC endpoints disconnected and reconnected, the<br>endpoints only saw their own video. | V8.1.6                 |
| 9  | BRIDGE-6246 | Conferencing     | In a mixed mode conference with 18 SD clients and 10<br>HD AVC clients, after 18 hours the Collaboration<br>Server 800s was not accessible using the web<br>interface, all participants were disconnected and core<br>dumps were produced.         | V8.1.6                 |
| 10 | BRIDGE-6237 | Upgrade Process  | When trying to upgrade the Collaboration Server 800sV.8.1.6from version V8.0.0.168 to V8.1.6, the web clientversion V8.0.0.168 to V8.1.6, the web clientstates that the Activation Key is invalid.version V8.0.0.168 to V8.1.6, the web client     |                        |

| Table 1-4 | Version   | 8.2 | Corrections |
|-----------|-----------|-----|-------------|
|           | VCI 31011 | 0.2 | 00//00//3   |

| #  | Кеу         | Category          | Description                                                                                                    | Detected in<br>Version |
|----|-------------|-------------------|----------------------------------------------------------------------------------------------------|------------------------|
| 11 | BRIDGE-6224 | Conferencing      | After all 59 SVC participants in a 1920 kbps conference<br>were disconnected at once, a core dump was<br>produced and the Collaboration Server 800s no longer<br>responded to pings.                                                                                                    | V8.1.6                 |
| 12 | BRIDGE-4947 | Conferencing      | In a mixed AVC-SVC 1920 kbps conference with 7<br>H.323 dial-in participants, at least one of which<br>connects via VPN, there maybe noticeable lipsync<br>issues.                                                                                                    | V8.1.3                 |
| 13 | BRIDGE-4882 | Interoperability  | CIsco EX90 and CUCM SIP 9971 Video Phone<br>endpoints can put other endpoints on hold but can not<br>resume them.                                                                                                    | V8.1.3                 |
| 14 | BRIDGE-3929 | Interoperability  | If the Collaboration Server 800s is registered to a<br>Siemens Server using TCP, after resetting the<br>Collaboration Server 800s it will display the system<br>alert, "Failed to connect to SIP registrar."                                                                                                    | V8.1.2                 |
| 15 | BRIDGE-3300 | General           | In a 768 kbps conference with Auto-Redial enabled the<br>REDIAL_INTERVAL_IN_SECONDS flag set to 10, the<br>NUMBER_OF_REDIAL set to 3, the<br>ENABLE_IP_REDIAL set to YES, the<br>SEND_SIP_BUSY_UPONRESOURCE_THRESHOLD<br>set to YES, and the audio ports set to the lowest<br>possible value, when an endpoint that is set to<br>non-multiple (it cannot connect to more than one<br>conference at a time) is disconnected and dials out to<br>another endpoint point-to-point, the Collaboration<br>Server 800s produces a core dump instead of auto<br>redialing. | V8.1.6                 |
| 16 | BRIDGE-2888 | IVR               | During a SVC conference, after a RPD endpoint dials<br>into the conference and hears "You are the first person<br>to join the conference" message, a noise can be heard<br>before other participants join.                                                                                                    | V.8                    |
| 17 | BRIDGE-2767 | General           | When adding a new participant to conference and then<br>saving the participant to the address book, the<br>Collaboration Server 800s client freezes and the user<br>is logged out.                                                                                                    | V8.0                   |
| 18 | BRIDGE-2684 | Interoperability  | After an RPD endpoint dials in to an Entry Queue, the<br>endpoint remains stuck in the Entry Queue and cannot<br>access the conference.                                                                                                    | V.8                    |
| 19 | BRIDGE-2642 | Resource Capacity | Resources are not calculated correctly on the<br>Collaboration Server 800s, a VOIP (SAC) participant<br>uses the resources equivalent of a SVC video endpoint<br>and a CP/AVC audio only participant uses the resource<br>of a AVC/CP video endpoint.                                                                                                    | V.8                    |

| Table 1-4 | Version 8.2 Corrections |
|-----------|-------------------------|
|-----------|-------------------------|

| #  | Кеу         | Category          | Description                                                                                                    | Detected in<br>Version |
|----|-------------|-------------------|----------------------------------------------------------------------------------------------------|------------------------|
| 20 | BRIDGE-2642 | Resource Capacity | Resources are not calculated correctly on the Collaboration Server 800s, and hence an audio only non-SAC call consumes 1 SD/CIF resource.                                                                                                    | V8.0                   |
| 21 | BRIDGE-2437 | General           | When connecting a Lync endpoint to a Meeting Room,<br>the RTV Media information in the Participant<br>Properties, Channel Status - Advanced tab, is incorrect<br>(CIF or VGA should be displayed).                                             | V8.0                   |
| 22 | BRIDGE-2401 | General           | When enabling the Secure Communication Mode on<br>the Collaboration Server 800s, you must wait at least 1<br>minute after system restart before trying to connect<br>using https, otherwise the security mode is not<br>implemented for login. | V8.0                   |
| 23 | BRIDGE-2331 | General           | When a conference is started on Collaboration Server<br>800s that is registered to the same Lync Server, the<br>conference is listed as offline in the Lync client when it<br>should be online.                                                | V8.0                   |

## **Version 8.2 System Limitations**

#### Table 1-5 Version 8.2 Known Limitations

| # | Кеу         | Category     | Description                                                                                                    | Detected in Version | Workaround |
|---|-------------|--------------|----------------------------------------------------------------------------------------------------|---------------------|------------|
| 1 | BRIDGE-7997 | General      | The RealPresence Collaboration Server<br>800s failed to register with the Lync 2013<br>acting as the SIP server.                                                                                                    | V8.2                |            |
| 2 | BRIDGE-6609 | Conferencing | TLS Participants connected via DMA in<br>mixed mode (SIP/H.323) conference are<br>displayed in the Welcome Slide but cannot<br>see all other participants in the conference.<br>They are displayed twice in the layouts of<br>other participants.                                                                                                    | V8.1.7              |            |
| 3 | BRIDGE-6608 | Content      | Content is seen in small cell instead of large<br>layout cell when sent from VSX endpoint<br>connected via DMA in mixed mode (SIP/<br>H.323) as video stream using<br>People+Content. When video is stopped,<br>Content is displayed while video from the<br>endpoint is displayed in a small cell with<br>video freezes. When content is stopped, the<br>last Content image is displayed in a small<br>layout cell. The VSX receives no video,<br>displays a black screen. Content sent by<br>People+Content is displayed. | V8.1.7              |            |
| 4 | BRIDGE-6587 | IVR          | In the IVR Service after rebooting an RMX800s, the "enable welcome message" check box becomes unchecked and the welcome audio message is not played.                                                                                                    | V8.1.7              |            |
| 5 | BRIDGE-6556 | General      | MCU Management cannot be accessed through VPN. Frequency: Rare.                                                                                                    | V8.1.7 /<br>8.1.8   |            |
| 6 | BRIDGE-6502 | General      | When AVC participants connect via DMA to<br>a CP conference running on Collaboration<br>Server 800s at a line rate of 1920kbps with<br>Encrypt when possible, sometimes the AVC<br>SIP participant appears as a blank cell on<br>the SVC endpoints.                                                                                                    | V8.1.7              |            |
| 7 | BRIDGE-6500 | Conferencing | When AVC participants connect via DMA to<br>a CP conference running on Collaboration<br>Server 800s at a line rate of 1920kbps with<br>Encrypt when possible,, sometimes the AVC<br>SIP participant appears as a blank cell on<br>the SVC endpoints.                                                                                                    | V8.1                |            |

| #  | Кеу         | Category                | Description                                                                                                    | Detected in Version | Workaround                                                         |
|----|-------------|-------------------------|----------------------------------------------------------------------------------------------------|---------------------|--------------------------------------------------------------------|
| 8  | BRIDGE-6295 | Encryption              | In an encrypted mixed AVC-SVC 1920 kbps<br>conference in a high packet loss network,<br>content delivery from a RealPresence<br>Desktop SVC client was delayed by 2-3<br>minutes, even though the content provider<br>had the content token immediately.                                     | V8.1.6              |                                                                    |
| 9  | BRIDGE-6246 | Conferencing            | In a mixed mode conference with 18 SD clients and 10 HD AVC clients, after 18 hours the Collaboration Server 800s was not accessible using the web interface, all participants were disconnected and core dumps were produced.                                                               | V8.1.6              |                                                                    |
| 10 | BRIDGE-6172 | Upgrade<br>Process      | When trying to upgrade the Collaboration<br>Server 800s from version V8.0.0.168 to<br>V8.1.6, the web client states that the<br>Activation Key is invalid.                                                                                                    | V8.1.6              |                                                                    |
| 11 | BRIDGE-3870 | General                 | If the Collaboration Server 800s is<br>registered to a Siemens Server using TLS<br>with a certificate and password file installed<br>successfully, after resetting the<br>Collaboration Server 800s it will display the<br>system alert, "SIP TLS: NO Response from<br>Registration Server." | V8.1.2              | Un-register and<br>reregister the<br>Collaboration<br>Server 800s. |
| 12 | BRIDGE-2812 | General                 | When the Collaboration Server 800s is in secure mode (https), after the system reboots, you cannot install the RMX Manager application from the Login screen.                                                                                                    | V8.0                | Do not use<br>secure mode.                                         |
| 13 | BRIDGE-2811 | Hardware                | On the Collaboration Server 800s with a backup power supply, the Hardware Monitor pane lists the power supply (PWR) Status as Major instead of Normal.                                                                                                    | V8.0,<br>V8.1.8     |                                                                    |
| 14 | BRIDGE-2786 | Partners -<br>Microsoft | When a Lync client connects as Audio only<br>to a conference and later attempts to<br>escalate to Video, the endpoint's video does<br>not connect. Video Collaboration Server<br>800s.                                                                                                    | V8.0                |                                                                    |
| 15 | BRIDGE-2675 | Recording               | During a recorded conference on the<br>Collaboration Server 800s, endpoints<br>cannot view the Recording or the Pause<br>icons on their desktop.                                                                                                    | V8.0                |                                                                    |
| 16 | BRIDGE-2572 | Content                 | When an RPD endpoint that is connected to<br>an SVC conference sends content, it is not<br>reflected in the Participant Properties -<br>Channel status dialog box, Content in/out<br>fields.                                                                                                 | V8.0                |                                                                    |

| Table 1-5 | Version 8.2 Known Limitations |
|-----------|-------------------------------|
|-----------|-------------------------------|

| #  | Кеу         | Category | Description                                                                                                    | Detected in Version | Workaround |
|----|-------------|----------|----------------------------------------------------------------------------------------------------|---------------------|------------|
| 17 | BRIDGE-2392 | IVR      | In the conference Profile - Advanced tab,<br>configure the conference to "Auto<br>Terminate" to 6 minutes before the end and<br>select "When last participant remains". The<br>conference terminates 6 minutes before the<br>end, however the audio message "End<br>conference Alert" could not be heard when it<br>should. | V8.0                |            |
| 18 | BRIDGE-2213 | H.323    | Packet Loss value always shows "0" in the<br>Channel Status - Advanced dialog box even<br>when there is packet loss.                                                                                                    | V8.0                |            |
| 19 | BRIDGE-2138 | General  | In the Collaboration Server Web client, the<br>Agent's Engine Identification (ID)<br>field is missing in the SNMP<br>Properties dialog box (Setup ><br>SNMP) and is a requirement for<br>SNMPv3.                                                                                                    | V7.8.0              |            |
| 20 | BRIDGE-1907 | IP       | In IP Service - Fixed Ports, when<br>configuring a number of TCP ports<br>that is lower than the number of UDP<br>ports, no warning message is<br>displayed indicating that this may<br>affect the MCU capacity                                                                                                    | V7.8.0              |            |

Table 1-5 Version 8.2 Known Limitations

# **Troubleshooting Instructions**

## Collaboration Server Web Client Installation -Troubleshooting Instructions

If a *Browser Environment Error* occurs, close all the Internet Explorer sessions and reconnect to the MCU.

**If the problem persists,** you can run the *Automatic Troubleshooting Utility* or perform the *Troubleshooting Procedures* manually.

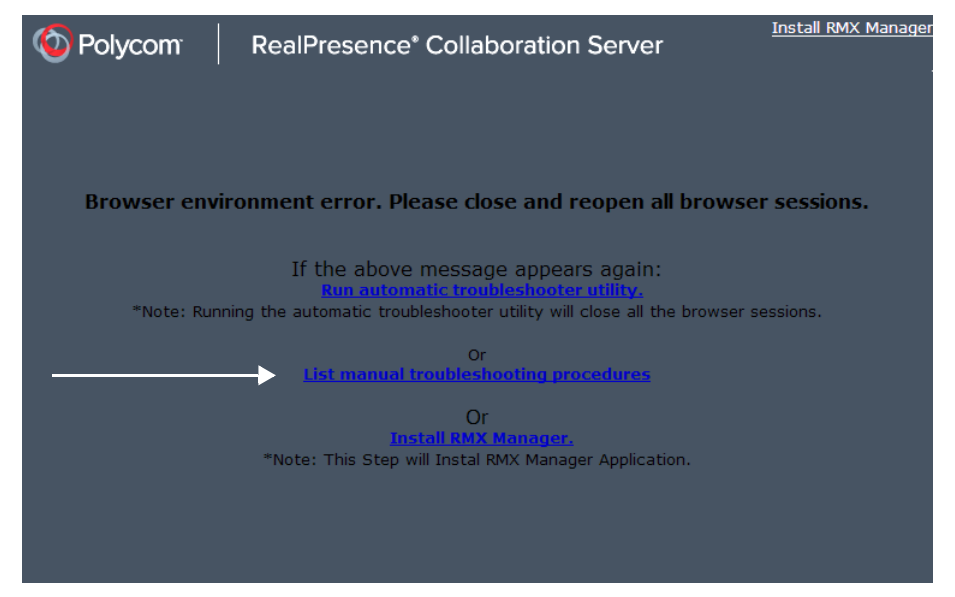

The *Manual Troubleshooting Procedures* include several procedures that can be performed in order to solve the connection error. At the end of each procedure, check if you can connect to the MCU and if the problem persists, perform the next procedure.

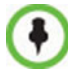

In Secured Mode (https://:), the DNS name specified in the Collaboration Server's Certificate must correspond with that of the DNS Server used by the Client that is connecting to the RMX.

The following troubleshooting procedures can be performed manually:

- Procedure 1: Ending all Internet Explorer Sessions
- Procedure 2: Deleting the Temporary Internet Files, Collaboration Server Cookie and Collaboration Server Object
- Procedure 3: Managing Add-ons Collisions
- Procedure 4: Add the Collaboration Server to the Internet Explorer Trusted Sites List
- Procedure 5: Browser Hosting Controls (Optional)

### **Procedure 1: Ending all Internet Explorer Sessions**

In some cases, although all the Internet Explorer sessions were closed, the system did not end one or several IE processes. These processes must be ended manually.

#### To end all Internet Explorer sessions:

- 1 Start the Task Manager and click the Processes tab.
- 2 Select an **iexplore** process and click the **End Process** button.

| polications Proce  | esses Service    | s Per | formance Ne | tworking Users |
|--------------------|------------------|-------|-------------|----------------|
| predetto           |                  |       |             | choining obero |
| Image Name         | User Name        | CPU   | Memory (    | Description    |
| iexplore.exe varda |                  | 00    | 793,320 K   | Internet ]     |
| scan32.exe         | SYSTEM           | 00    | 199, 144 K  | VirusScan      |
| iexplore.exe       | varda            | 02    | 121, 116 K  | Internet       |
| explorer.exe       | varda            | 00    | 65,060 K    | Windows        |
| OUTLOOK.EXE        | varda            | 01    | 57,356 K    | Microsoft      |
| FrameMaker         | varda            | 00    | 56,176 K    | Adobe Fr       |
| svchost.exe        | SYSTEM           | 00    | 42,020 K    | Host Proc      |
| mcshield.exe       | SYSTEM           | 00    | 41,924 K    | On-Acces       |
| dwm.exe            | varda            | 02    | 41, 104 K   | Desktop        |
| svchost.exe        | SYSTEM           | 00    | 40,420 K    | Host Proc      |
| svchost.exe        | SYSTEM           | 00    | 35,388 K    | Host Proc      |
| iexplore.exe       | varda            | 00    | 27,984 K    | Internet       |
| iexplore.exe       | varda            | 00    | 18,804 K    | Internet       |
| svchost.exe        | LOCAL            | 00    | 15,076 K    | Host Proc      |
| csrss.exe          | SYSTEM           | 00    | 14,296 K    | Client Ser     |
| Show process       | es from all user | s     | [           | End Process    |

- **3** Repeat this process for all **iexplore** processes that are currently active.
- **4** Close the *Windows Task Manager* dialog box.
- **5** Open the Internet Explorer and connect to the MCU.

If the problem persists, continue with Procedure 2.

### Procedure 2: Deleting the Temporary Internet Files, Collaboration Server Cookie and Collaboration Server Object

If at the end of Procedure 1 the error message is still displayed, and you cannot connect to the MCU, perform the following operations:

- Delete the Temporary Internet files
- Delete the RMX/Collaboration Server Cookie
- Delete the RMX/Collaboration Server ActiveX Object

### **Deleting the Temporary Internet Files**

### To delete the Temporary files:

- In the Internet Explorer, click Tools > Internet Options. The Internet Options dialog box opens.
- **2** In the *Browsing history* pane, click the **Delete** button.

| Ir | nternet Op | otions          |                        |                             |                 |               | ? ×       |
|----|------------|-----------------|------------------------|-----------------------------|-----------------|---------------|-----------|
|    | General    | Security        | Privacy                | Content                     | Connections     | Programs      | Advanced  |
|    | Home p     | age —           |                        |                             |                 |               |           |
|    |            | To cre          | ate home               | page tabs,<br>osoft.com     | type each add   | ress on its o | own line. |
|    |            | http:<br>http:  | //www.yr<br>//www.w    | net.co.il/<br>alla.co.il/   |                 |               | -         |
|    |            |                 | Use cu                 | rrent                       | Use default     | Use           | blank     |
|    | Browsin    | ng history      |                        |                             |                 |               |           |
|    | Æ          | Delete<br>and w | temporar<br>eb form in | y files, hist<br>formation. | ory, cookies, s | aved passw    | ords,     |
|    |            | 🔲 Del           | ete brows              | ing history                 | on exit         |               |           |
|    |            |                 |                        | (                           | Delete          | Set           | tings     |
|    | Search     |                 |                        |                             |                 |               |           |
|    | P          | ) Chang         | e search o             | lefaults.                   |                 | Set           | tings     |
|    | Tabs –     |                 |                        |                             |                 |               |           |
|    |            | Chang<br>tabs.  | e how wel              | bpages are                  | displayed in    | Set           | tings     |
|    | Appear     | ance —          |                        |                             |                 |               |           |
|    | C          | Colors          | Lang                   | guages                      | Fonts           | Acce          | ssibility |
|    |            |                 |                        |                             |                 |               |           |
|    |            |                 |                        | Ok                          | Ca              | ancel         | Apply     |
|    |            |                 |                        |                             |                 |               |           |

The Delete Browsing History dialog box opens.

**3** It is recommended to delete only the **Temporary Internet files**. By default, the **Cookies** option is also selected. Clear it if you do not want to clear the cookies from your computer.

| Delete Browsing History                                                                                                    |
|----------------------------------------------------------------------------------------------------|
| Preserve Favorites website data<br>Keep cookies and temporary Internet files that enable your favorite<br>websites to retain preferences and display faster. |
| Temporary Internet files<br>Copies of webpages, images, and media that are saved for faster<br>viewing.                                                      |
| Cookies<br>Files stored on your computer by websites to save preferences<br>such as login information.                                                       |
| History<br>List of websites you have visited.                                                                                                    |
| Form data<br>Saved information that you have typed into forms.                                                                                               |
| Passwords<br>Saved passwords that are automatically filled in when you sign in<br>to a website you've previously visited.                                    |
| InPrivate Filtering data<br>Saved data used by InPrivate Filtering to detect where websites may<br>be automatically sharing details about your visit.        |
| About deleting browsing history Delete Cancel                                                                                                    |

- 4 Click the **Delete** button.
- **5** When the process is complete, the system return to the *Internet Options* dialog box.

### **Deleting the RMX/Collaboration Server Cookie**

### To delete the Collaboration Server Cookie:

**6** In the *Internet Options* dialog box - *Browsing History* pane, click the **Settings** button.

| In | ternet Op                                                                               | ions                                                                                                    | ? <mark>x</mark> |   |  |
|----|-----------------------------------------------------------------------------------------|----------------------------------------------------------------------------------------------------|------------------|---|--|
|    | General                                                                                 | Security Privacy Content Connections Programs                                                                                                    | Advanced         |   |  |
|    | Home pa                                                                                 | ge                                                                                                    |                  |   |  |
|    | 1                                                                                       | To create home page tabs, type each address on its ow<br>http://go.microsoft.com/fwlink/?LinkId=69157<br>http://www.ynet.co.il/<br>http://www.walla.co.il/ | n line.          |   |  |
|    |                                                                                         | Use current Use default Use bla                                                                                                    | ank              |   |  |
|    | Browsing                                                                                | history                                                                                                    |                  |   |  |
|    | Delete temporary files, history, cookies, saved passwords,<br>and web form information. |                                                                                                    |                  |   |  |
|    |                                                                                         |                                                                                                    |                  |   |  |
|    |                                                                                         | Delete Settin                                                                                                    | igs              | ) |  |
|    | Search                                                                                  |                                                                                                    | $\leq$           |   |  |
|    | P                                                                                       | Change search defaults. Settin                                                                                                    | gs               |   |  |
|    | Tabs —                                                                                  |                                                                                                    |                  |   |  |
|    |                                                                                         | Change how webpages are displayed in Settin tabs.                                                                                                    | gs               |   |  |
|    | Appearance Colors Languages Fonts Accessibility                                         |                                                                                                    |                  |   |  |
|    |                                                                                         | OK Cancel                                                                                                    | Apply            | ] |  |

The Temporary Internet Files and History Settings dialog box opens.

7 Click the View files button.

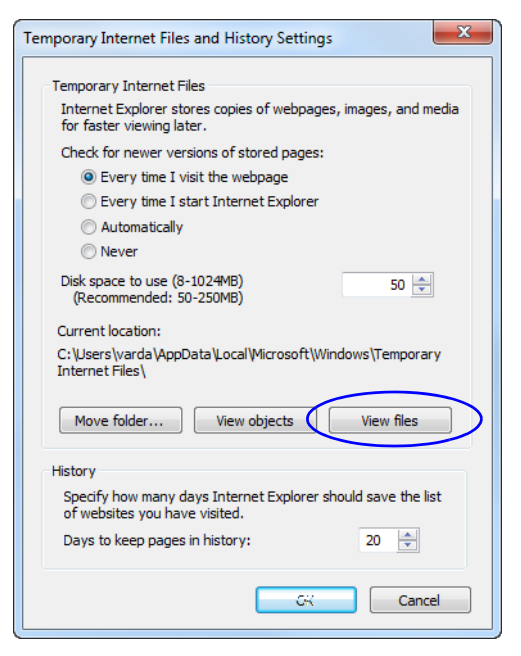

The Windows Explorer screen opens, listing Windows Temporary Internet Files.

- Browse to the RMX/ Collaboration Server cookie. The cookie is listed in the format: cookie:user name@Collaboration Server/RMX IP address. For example: cookie:valerie@172.22.189.110.
- **9** Right-click the Collaboration Server cookie and click **Delete**.

| 172 22 105 110/ Cashie |
|------------------------|
| Open                   |
| Open in New Window     |
| Add To Favorites       |
| Сору                   |
|                        |
| Delete                 |
| Properties             |
|                        |

The system prompts for confirmation.

10 Click Yes.

The cookie is deleted.

**11** Close the Windows Explorer screen.

### **Deleting the RMX/Collaboration Server ActiveX Object**

#### To delete the RMX/Collaboration Server ActiveX Object:

**12** In the *Temporary Internet Files and History Settings* dialog box, click the **View objects** button.

| Temporary Internet Files and History Settings                                                 |  |  |  |  |  |
|-----------------------------------------------------------------------------------------------|--|--|--|--|--|
| Temporary Internet Files                                                                      |  |  |  |  |  |
| Internet Explorer stores copies of webpages, images, and media<br>for faster viewing later.   |  |  |  |  |  |
| Check for newer versions of stored pages:                                                     |  |  |  |  |  |
| Every time I visit the webpage                                                                |  |  |  |  |  |
| Every time I start Internet Explorer                                                          |  |  |  |  |  |
| O Automatically                                                                               |  |  |  |  |  |
| Never                                                                                         |  |  |  |  |  |
| Disk space to use (8-1024MB) 50 文                                                             |  |  |  |  |  |
| Current location:                                                                             |  |  |  |  |  |
| C: \Users \varda \AppData \Local \Microsoft \Windows \Temporary Internet Files $\$            |  |  |  |  |  |
| Move folder View objects View files                                                           |  |  |  |  |  |
| History                                                                                       |  |  |  |  |  |
| Specify how many days Internet Explorer should save the list<br>of websites you have visited. |  |  |  |  |  |
| Days to keep pages in history: 20 🔹                                                           |  |  |  |  |  |
| GK Cancel                                                                                     |  |  |  |  |  |

The Windows Explorer screen opens, listing the Windows Downloaded Program Files.

13 Right-click the EMA.ClassLoader.dll and then click Delete.

| Name                    |                     | Date modified                   | Туре                  | Size     |
|-------------------------|---------------------|---------------------------------|-----------------------|----------|
| 🗿 desktop.ini           |                     | 14-Jul-09 7:52 AM Configuration |                       | 1 KB     |
| SEMA.ClassLoader.dll    | Select Left Side    | 10 In 10 11.00 AM               | Annlingting automs.   | 376 KB   |
| FP_AX_CAB_INSTALLE      | Select Left Side    | e to compare                    |                       | 3,048 KB |
| 🚳 ieatgpc.dll           | Open with           |                                 | 15.                   | 282 KB   |
| ieatgpc.inf             | Scan for threat     | 5                               | n                     | 1 KB     |
| JuniperExt.exe          | A data an analativa |                                 |                       | 394 KB   |
| JuniperSetupClient.INI  | Add to archive      | "<br>"lassl oader rar"          | n                     | 1 KB     |
| 🚳 JuniperSetupClient.oc | Compress and        | email                           |                       | 234 KB   |
| swflash.inf             | Compress to "       | EMA.ClassLoader.rar" a          | nd email <sup>n</sup> | 1 KB     |
|                         | Restore previo      | us versions                     |                       |          |
|                         | Send to             |                                 | +                     |          |
|                         | Cut                 |                                 |                       |          |
|                         | Сору                |                                 |                       |          |
|                         | Create shortcu      | t                               |                       |          |
| <                       | Delete              |                                 |                       |          |
|                         | Rename              |                                 |                       |          |
|                         | Properties          |                                 |                       |          |

The system prompts for confirmation.

14 Click Yes.

The Collaboration Server object is deleted.

- **15** Close the Windows Explorer screen.
- **16** In the *Temporary Internet Files and History Settings* dialog box, click **OK**.
- 17 In the *Internet Options* dialog box, click **OK** to close it.
- **18** Close the Internet Explorer session and reopen it.
- **19** Connect to the Collaboration Server.

If the problem persists, continue with Procedure 3.

### **Procedure 3: Managing Add-ons Collisions**

In some cases, previously installed add-ons, such as anti virus programs can create collisions between applications and prevent the installation of a new add on. Disabling these add-ons may be required in order to install the Collaboration Server Web Client.

#### To disable an add-on:

- In the Internet Explorer, click Tools > Manage Add-ons. The Manage Add-ons - Toolbars and Extensions dialog box opens.
- **2** Scroll to the add-on to disable (for example, the anti virus add-on), right-click it and then click **Disable**.

Alternatively, select the add-on and click the **Disable** button.

| Manage Add-ons                                                           | 10.00                       | mester                              |                      |                                  |             |           | ×       |
|--------------------------------------------------------------------------|-----------------------------|-------------------------------------|----------------------|----------------------------------|-------------|-----------|---------|
| View and manage your Intern                                              | et Explorer add-ons         |                                     |                      |                                  |             |           |         |
| Add-on Types                                                             | Name<br>Smartselect Class   | Publisher<br>Adobe systems, incorpo | Status               | File date                        | Version     | Load time | -       |
| 🚳 Toolbars and Extensions                                                | Google Inc                  |                                     |                      |                                  |             |           |         |
| Search Providers                                                         | Google Toolbar              | Google Inc                          | Enabled              | 11-Jan-12 4:43 PM                | 7.2.2427.23 | 0.01 s    |         |
| Accelerators                                                             | Google Toolbar Helper       | Google Inc                          | Enabled              | 11-Jan-12 4:43 PM                | 7.2.2427.23 | 0.01 s    |         |
| G InPrivate Filtering                                                    | Google Toolbar Notifier BHO | Google Inc                          | Enabled              | 15-Jan-12 12:17 PM               | 5.7.7227.11 | 0.06 s    |         |
|                                                                          | McAfee, Inc.                |                                     |                      |                                  |             |           |         |
|                                                                          | McAfee State                | 6                                   | Enabled              | 25-Mar-10 12:18 PM               | 3.0.0.0     | 0.22 s    | 1       |
|                                                                          | McAfee S Disable            | c.                                  | Enabled              | 25-Mar-10 12:18 PM               | 3.0.0.0     | 0.03 s    | - U     |
|                                                                          | Microsoft C Columns         | +                                   |                      |                                  |             |           |         |
|                                                                          | XML DON Group By            | Corporation                         | Enabled              | 20-Nov-10 2:19 PM                | 8.110.7601  |           |         |
|                                                                          | Windows Sort By             | <ul> <li>Corporation</li> </ul>     | Enabled              | 20-Nov-10 2:21 PM                | 12.0.7601.1 |           |         |
|                                                                          | SharePoir Copy              | Corporation                         | Enabled              | 06-Mar-09 3:23 AM                | 12.0.6423.1 |           |         |
| Show:                                                                    | Microsoft More Informat     | ion Corporation                     | Enabled              | 30-May-11 10:32 PM               | 4.0.60531.0 |           |         |
| Currently loaded add-ons 🔹                                               | NameCtrl crass              | wircrosore Corporation              | Enabled              | 06-Mar-09 3:04 AM                | 12.0.6423.1 |           |         |
| McAfee SiteAdvisor Toolbar<br>McAfee, Inc.                               |                             |                                     |                      |                                  |             |           |         |
| Version: 3.0.0.0<br>File date:<br>More information                       |                             | Type:<br>Search for tl              | Tc<br>nis add-on via | olbar<br>default search provider |             | _         |         |
|                                                                          |                             |                                     |                      |                                  |             |           | Disable |
| Find more toolbars and extensions<br>Learn more about toolbars and exten | sions                       |                                     |                      |                                  |             |           | Close   |

- **3** Click the **Close** button to close this dialog box.
- 4 Connect to the Collaboration Server.

If the problem persists, continue with the Procedure 4.

# Procedure 4: Add the Collaboration Server to the Internet Explorer Trusted Sites List

In some cases, local security settings may prevent *Internet Explorer* from accessing the Collaboration Server.

To add the Collaboration Server to the Internet Explorer Trusted Sites list:

1 In the *Internet Options* dialog box, click the **Security** tab.

The **Security** tab is displayed.

| Internet Options                                                                                                    |  |  |  |  |  |
|----------------------------------------------------------------------------------------------------|--|--|--|--|--|
| General Security Privacy Content Connections Programs Advanced                                                                  |  |  |  |  |  |
| Select a zano to view or change and vity settings                                                                               |  |  |  |  |  |
|                                                                                                    |  |  |  |  |  |
| Internet Local intranet Trusted sites Restricted sites                                                                          |  |  |  |  |  |
| Trusted sites<br>This zone contains websites that you<br>trust not to damage your computer or<br>your files.                    |  |  |  |  |  |
| Security level for this zone                                                                                                    |  |  |  |  |  |
| Allowed levels for this zone: All                                                                                               |  |  |  |  |  |
| Hedium     Prompts before downloading potentially unsafe     content     Unsigned ActiveX controls will not be downloaded     J |  |  |  |  |  |
| Enable Protected Mode (requires restarting Internet Explorer)                                                                   |  |  |  |  |  |
| Custom level Default level                                                                                                    |  |  |  |  |  |
| Reset all zones to default level                                                                                                |  |  |  |  |  |
| OK Cancel Apply                                                                                                    |  |  |  |  |  |

- **2** Click the *Trusted Sites* tab.
- **3** Click the *Sites* button.

The *Trusted sites* dialog is displayed.

| Trusted sites                                                                                                    | X      |  |  |  |
|----------------------------------------------------------------------------------------------------|--------|--|--|--|
| You can add and remove websites from this zone. All websites in this zone will use the zone's security settings. |        |  |  |  |
| Add this website to the zone:                                                                                    |        |  |  |  |
| about:blank                                                                                                    | Add    |  |  |  |
| Websites:                                                                                                    |        |  |  |  |
| *.bigmachines.com                                                                                                | Remove |  |  |  |
| *.democloud.polycom.com                                                                                          |        |  |  |  |
| *.govideo-polycom.com                                                                                            |        |  |  |  |
| *.jolokia.com                                                                                                    |        |  |  |  |
| Require server verification (https:) for all sites in this zone                                                  |        |  |  |  |
|                                                                                                    | Close  |  |  |  |

- **4** If the Collaboration Server is using Secure Mode:
  - **a** In the *Add this website to the zone:* field, enter, "https://" followed by the IP address or the DNS name of the Collaboration Server.
  - **b** Click the **Add** button.
  - c Click the Close button.
- 5 If the Collaboration Server is using Standard Security Mode:
  - **a** In the *Add this website to the zone:* field, enter, "https://" followed by the IP address or the DNS name of the Collaboration Server.
  - **b** Click the **Add** button.
  - **c** Clear the *Require server verification (https:) for all sites in this zone* checkbox.
  - **d** Click the **Close** button.

### **Procedure 5: Browser Hosting Controls (Optional)**

If the *Collaboration Server Web Client* does not load and run after *Procedures 1-4* have been performed, the reason may be that *.NET Framework 4* or higher is running on the workstation with *Managed Browser Hosting Controls* disabled.

Managed Browser Hosting Controls is an Internet Explorer operating mode required by the *Collaboration Server Web Client*. By default, .NET Framework 4 and higher are not enabled to support Managed Browser Hosting Controls.

Perform Procedure 5 to:

- Determine whether .NET Framework 4 or higher is running on the workstation.
- Determine whether a 32-bit or 64-bit version of *Windows* is running on the workstation.
- Enable *Managed Browser Hosting Controls* if .*NET Framework 4* or higher is running on the workstation.

#### To enable Managed Browser Hosting Controls:

- 1 Determine whether .NET Framework 4 or higher is running on the workstation.
  - **a** On the *Windows Desktop*, click **Start**.
  - **b** In the *Start Menu*, click **Control Panel**.
  - c In the *Control Panel*, click **Programs and Features**.
  - **d** Inspect the **Programs and Features** list for the version of *Microsoft*.*NET Framework Client Profile* that is installed.
- **2** Determine whether a 32-bit or 64-bit version of *Windows* is running on the workstation:
  - **a** On the Windows Desktop, click **Start**.
  - **b** In the *Start Menu*, click **Computer**.
  - **c** In the *Computer Menu*, **System properties** and inspect the value of the *System type* field in the *System* section
- **3** Enable *Managed Browser Hosting Controls* if *.NET Framework 4* or higher is running on the workstation.
  - **a** Open the *Registry*.
  - **b** Navigate to the *Subkey*:
    - **32-bit System:** HKEY\_LOCAL\_MACHINE\SOFTWARE\MICROSOFT\.NETFramework
    - **64-bit System:** HKEY\_LOCAL\_MACHINE\SOFTWARE\Wow6432Node\Microsoft\.NETF ramework
  - c Add the Dword Value: EnableIEHosting
  - **d** Set value of *EnableIEHosting* to **1**.
  - **e** Close the *Registry*.
  - f Close and re-open *Internet Explorer*.